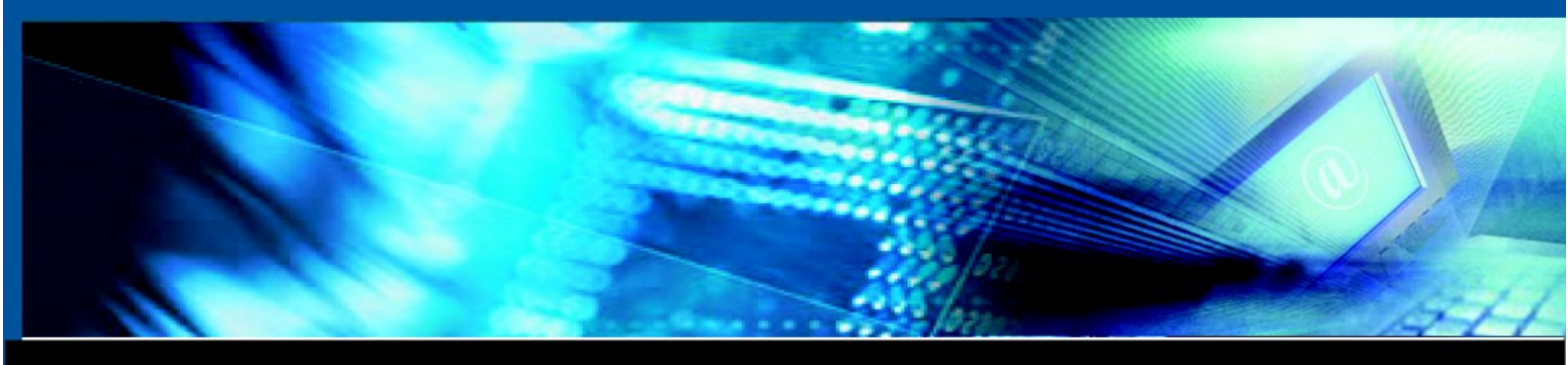

www.luxsys.net

# DCR 사용설명서

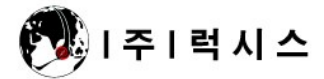

© Copyright 2007 by Luxsys Inc., All Rights Reserved.

차례

- 프로그램의 시작
  - 1. <u>서버</u>
  - 2. 프로그램 화면의 구조
- 파일의 세부메뉴
  - 1. <u>새 고객</u>
  - 2. <u>프로그램 설정</u>
  - 3. <u>데이타 백업</u>
  - 4. <u>인쇄 설정</u>
  - 5. <u>종료</u>
- 편집의 세부메뉴
  - 1. <u>잘라내기</u>
  - 2. <u>복사</u>
  - 3. <u>붙이기</u>
- 보기의 세부메뉴
  - 1. <u>고객검색</u>
  - 2. <u>통화기록</u>
  - 3. <u>청취조건</u>
  - 4. <u>통계조건</u>
  - 5. <u>통화기록 통계</u>
  - 6. <u>리포트</u>
  - 7. <u>녹취 서버 정보</u>
- 관리 세부메뉴
  - 1. <u>사용자 관리</u>
  - 2. <u>코드 관리</u>
- 창 세부메뉴
  - 1. <u>가로 배열하기</u>
  - 2. <u>기울여 보기</u>
- 도움말

<u>온라인 업데이트</u>

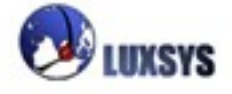

## 프로그램의 시작

dcr 클라이언트의 아이콘을 누르면 아래의 화면과 같이 프로그램 로그인 화면이 나타납니다.

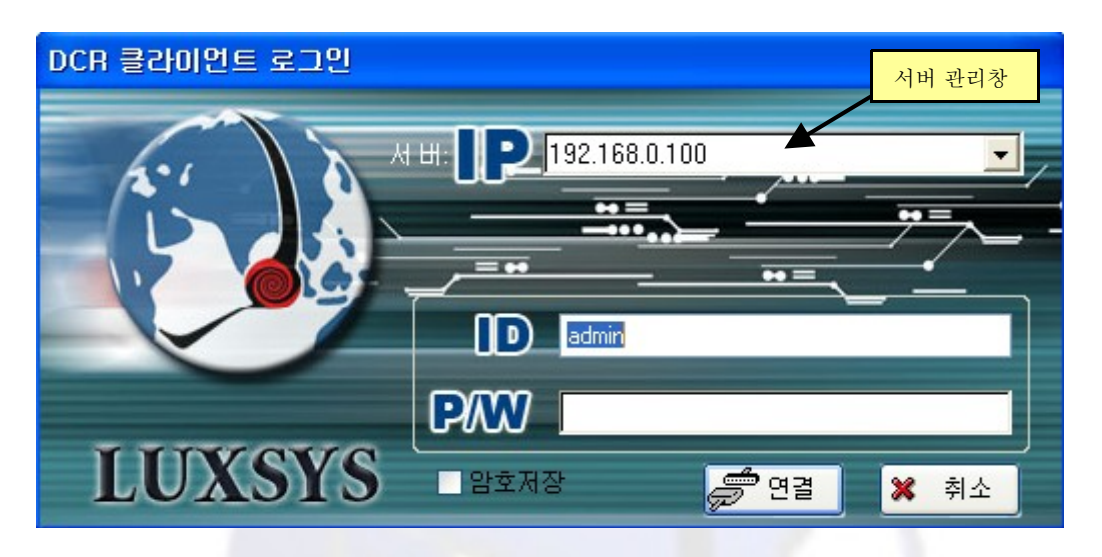

## 1. 서버

서버의 아이피주소를 입력합니다.(예: 192.168.0.<mark>100)</mark> 엔터를 누르거나 탭을 누르면 다음에 있는 로그인 <mark>화면의 아이디입력창으로 이</mark>동합니다. 아이디를 입력하고 엔터를 누르거나 탭을 누르면 패스워드 입력창으로 이동합니다.

패스워드를 입력하고 연결버튼을 마우스로 클릭하면 DCR 클라이언트 프로그램이 시 작됩니다. DCR 로고가 나타나고 잠시 후에 사라집니다.

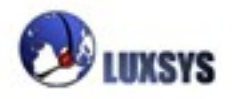

#### 2. 프로그램 화면의 구조

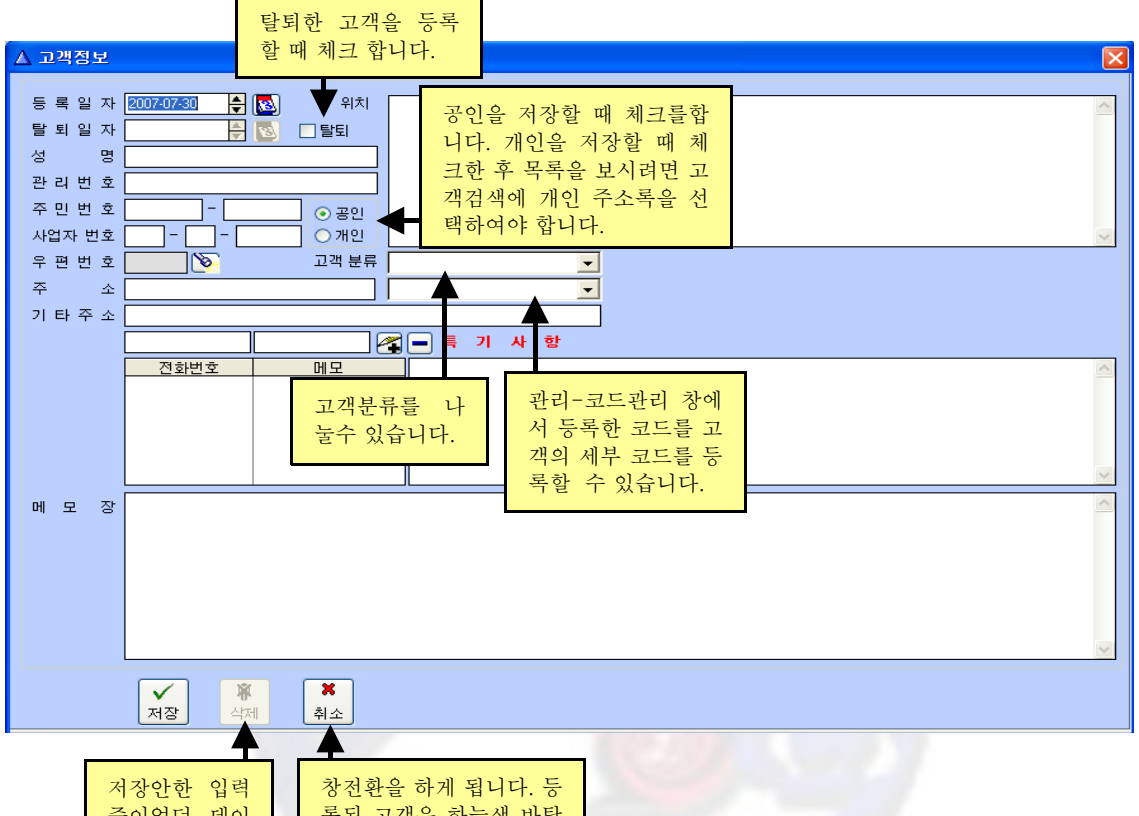

저장안한 입력 창전환을 하게 됩니다. 등 중이었던 데이 록된 고객은 하늘색 바탕 터를 지울수 있 이고 전화중인 고객창은 습니다. 노랜색 바탕이 됩니다.

프로그램은 파일, 편집, 보기, 관리, 창, 도움말의 순으로 드롭다운 메뉴가 화면의 위쪽에 위치해 있습니다. 각 메뉴로 마우스를 옮겨서 클릭하면 세부메뉴가 아래로 펼쳐지면서 나타나 게 됩니다. 펼쳐진 세부메뉴를 마우스로 클릭하면 해당되는 기능이 진행하게 됩니다.

**등록일자 :** 고객이 등록한 날자를 입력할 수 있습니다.

**탈퇴일자 :** 탈퇴한 고객의 날자를 입력할 수 있습니다.

성 명: 등록할 고객의 성명을 입력할 수 있습니다.

관리번호 : 등록할 사업자의 관리번호를 입력할 수 있습니다.

**주민번호 :** 등록할 고객의 주민등록번호를 입력 할수 있습니다.

사업자번호 : 등록할 사업자의 사업자 호를 입력할수 있습니다.

우편번호: 랜턴 버튼을 클릭하고 주소찾기 창에 주소를 입력하게 되면 우편번호가 생깁니다.

주소: 플래시 랜턴 버튼을 클릭하고 주소찾기 동을 입력하면 생기게 되고 주소란에 직접 입력

할수도 있습니다.

기타주소 : 세부주소를 입력하는 란입니다.

위치:고객의 주소 위치를 입력할 수 있습니다.

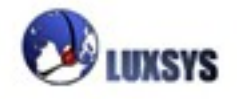

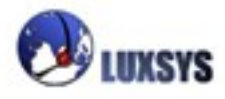

| ▲ DCR 녹취 매니저 v<br>파일(E) 편집(E) 보기(                                                        | er 1.0.g <1900><br>[V] 관리( <u>S</u> ) 창( <u>W</u> ) 도 | 움말( <u>H</u> )     |                      |                    |                  |        |
|------------------------------------------------------------------------------------------|-------------------------------------------------------|--------------------|----------------------|--------------------|------------------|--------|
| 새고객                                                                                      | 고객검색 🙀 통회                                             | 기록 🙀 청취조건          | <sup>1216</sup> 통계조건 | 통화통계               |                  |        |
| <ul> <li>&lt;<p>④ 데이타 백업(<u>B</u>)</p></li> <li>○ 1 월 설정 (S)</li> <li>◆ 종료(X)</li> </ul> |                                                       |                    | ()<br>Huxsys         | <b>O</b><br>Huxsys |                  |        |
|                                                                                          | anaka<br>Sisila                                       | <b>O</b><br>Mixexe |                      | Q)<br>DUXSYS       | unitate<br>O     |        |
| Mi sys                                                                                   |                                                       |                    | C)<br>LUXSYS         | <b>BARKING</b>     |                  |        |
|                                                                                          |                                                       |                    |                      |                    | 2007-07-30 월 8 일 | 131221 |

새고객 프로그램 설정 데이타 백업 인쇄설정

종료

파일의 세부메뉴

#### 1. 새고객

고객정보 내용을

새로운 고객에게 전화가 왔을 경우 클라이언트에 전화번호가 나오게 됩니다. 이때 고객의 자세 한 정보를 기재한 후 전화번호를 추가하고 저장을 하면 다음부터 고객에게 전화가 왔을 때 고 객에 대한 기재한 내용을 볼 수 있습니다.

|    |    | 전화번호<br>01012345 <sup>을 누르면</sup> | 를 입력하고 +버튼<br>년 추가합니다. | 선택한 영역을 지<br>우는 버튼입니다. |
|----|----|-----------------------------------|------------------------|------------------------|
|    |    |                                   |                        |                        |
|    |    | 신화민호                              | 비오                     |                        |
|    |    | 010123456                         |                        |                        |
|    |    |                                   |                        |                        |
|    |    |                                   |                        |                        |
|    |    |                                   |                        |                        |
|    |    |                                   |                        |                        |
|    |    |                                   |                        |                        |
|    |    |                                   |                        |                        |
| 13 | 07 | · 비트 · 나르니리                       |                        |                        |
| 8  | ťΫ | 주 + 머는을 ㅜ늡니나.                     |                        |                        |
|    |    |                                   |                        |                        |
|    | 쇤  | 택해 주세요!                           |                        | $\times$               |
|    |    |                                   |                        |                        |
|    | 6  | (추가)를 누르면 새                       | 전화번호:123가 추가 등         | 됩니다.                   |
|    |    |                                   | 01234567년123로 스정왕      |                        |
|    |    | (28)21220                         |                        |                        |
|    |    | 추가                                | 변경 취소                  |                        |
|    |    |                                   |                        |                        |

위의 전화번호를 영역지정한 후 번호를 123으로 바꾸고 + 버튼을 클릭하게 되면 위와같은 화면 이 뜨게 되는데 실행 하고자 하는 버튼을 클릭해야 합니다.

만약 전화번호 영역지정한 후 번호를 123으로 바꾸고 번호지정 오른쪽에 메모를 해놓았다면 자동으로 추가가 될 것입니다.

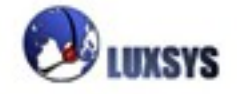

#### 2. 프로그램 설정

| ▲ 프로그램 설정                                                 |                                                               |
|-----------------------------------------------------------|---------------------------------------------------------------|
| 고객 정보<br>제한 된 수정 모드<br>관리번호가 중복됀다는 표시<br>통화<br>지역번호 : 102 | 인터페이스(화면)<br>✔ 빨간 경계선<br>✔ 검색된 이름에 블럭 씌우기<br>✔ 상호 대신에 관리번호 사용 |
| <ul> <li>□ 닫음과 동시에 종료</li> <li>□ 자동 로그인</li> </ul>        | 리스트선택 색깔 🚺 변경                                                 |
| 화면을 초기값으로 변경                                              | 🖌 저장 🚺 🕌 취소                                                   |

프로그램 설정은 관리자만 할 수 있으며 주기 계산 옵션은 변경 불가. 주기 계산 서버를 등록할 때 인증 프로그램에서 한번만 수정 됩니다.

변경사항을 적용하기 위해서는 프로그램을 다시 시작하여야 합니다.

**제한된 수정 모드 :** 고객을 등록할 때 성명, 주소, <mark>전화번호를</mark> 입력하지 않으면 등록이 되지 않 습니다.

**관리번호가 중복 됀다는 표시**: 상호 대신에 관리번호 사용을 체크 하여야만 활성화 되고 다른 고객과 관리번호가 중복 되었다면 중복되었다는 표시가 나오게 됩니다.

지역번호 : 지역번호를 02로 설정해 놓았다면 서울 지역번호는 따로 누르지 않아도 됩니다.

- 빨간 경계선 : 클릭 하는란 주위에 빨간 경계선이 생긴다.
- **검색된 이름에 블럭 씌우기 :** 고객검색에서 검색한 뒤 검색란 검색어에 영역지정이 되어 있습니다.

상호 대신에 관리번호 사용 : 체크하지 않으면 화면에 관리번호 대신 상호로 바뀌게 됩니다. 리스트 색깔 : 선택 영역에 설정한 색과 같은 색깔이 나오게 됩니다. 닫음과 동시에 종료 : DCR 창의 X버튼으로 끄게 되면 바로 종료가 됩니다.

**자동 로그인 :** DCR 아이콘을 더블클릭 하게 되면 자동으로 로그인이 됩니다.

화면을 초기값으로 변경 : 수정되었던 화면을 초기상태로 돌려 놓습니다.

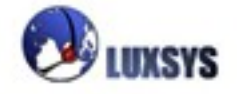

#### 3. 데이터 백업

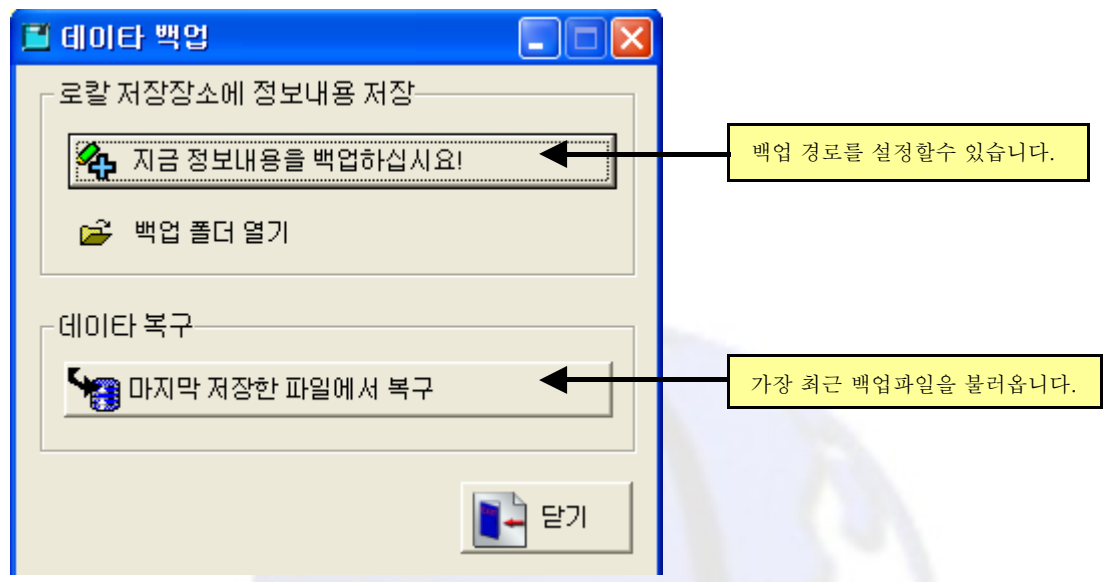

※경로 설정은 반드시 영문으로 되어 있어야 합니다. ex))C:₩LUXSYS

고객정보를 항상 백업해두어서 문제사항이 있을 시 백업파일로 대처합니다.(1주일에 한번씩 백 업 해두는 것을 권장합니다.) 가장 최근 백업파일은 가장 처음 저장 하였을 시 bkdcr.TPS 이름의 백업파일이고 같은 폴더에 두번째 백업 하였을 시 bkdcr\_Old.TPS 이름의 백업파일이 가장 나중 의 백업파일 입니다. 다시 백업하게 되면 bkdcr.TPS 파일은 bkdcr\_Old.TPS로 저장되고 다시 백업하게 되는 파일은 bkdcr.TPS 로 덥어씌여 집니다.

## 4. 인쇄설정, 인쇄

DCR에서 리포트 메뉴를 선택하여 화면에서 본 내용을 인쇄하고자 할 경우 프린터를 설정하는 메뉴입니다. 일반적인 윈도우에서 설정하는 프린터 설정과 같다. 따라서 이미 해당 컴퓨터에 프 린터가 설정되어 있다면 별도로 설정하지 않아도 됩니다.

## 5. 종료

DCR클라이언트를 끝내기 위한 메뉴입니다. 이 메뉴를 선택하면 DCR클라이언트가 끝나게 됩니다.

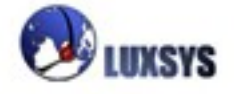

## 편집의 세부메뉴

잘라내기

복사

붙이기

| ▲ DCR 녹취 매니저 ve<br>파일(E) 편집(E) 보기(\                                        | <mark>r 1.0.g &lt;1900&gt;</mark><br>/) 관리( <u>S</u> ) 창( <u>W</u> ) 도움들 | 말( <u>H</u> ) |                       |              |                |          |
|----------------------------------------------------------------------------|--------------------------------------------------------------------------|---------------|-----------------------|--------------|----------------|----------|
| *** 새고     ※ 잘라내기(T)       *** 새고     ···································· | 검색 🛛 🕀 통화기·                                                              | 록 段 청취조건      | <sup>1</sup> 218 통계조건 | 통화통계         |                |          |
|                                                                            |                                                                          | $\mathbf{O}$  | 0                     |              | O)             | . C      |
| DUKSKS.                                                                    | WISKS.                                                                   | ALLEY S       |                       | <u>uns</u> e |                |          |
|                                                                            |                                                                          | Q<br>Linxsys  |                       |              | O)<br>HUXSYS   |          |
|                                                                            |                                                                          |               | O<br>DUXSYS           |              |                |          |
|                                                                            | )                                                                        | )             |                       |              | 2007-07-30 월요일 | 13:21:31 |

## 1. 잘라 내기

지정한 영역을 잘라냅니다.

## 2. 복사

지정한 영역을 복사합니다.

## 3. 붙이기

복사되었던 영역을 붙입니다.

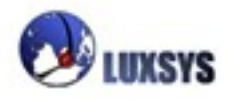

보기의 세부메뉴

고객검색 통화기록 청취조건 통계조건 통화기록 통계

리포트

| 녹취 서버 정                                                 | ]보                                                                                                 |                      |             |              |                  |         |
|---------------------------------------------------------|----------------------------------------------------------------------------------------------------|----------------------|-------------|--------------|------------------|---------|
| <mark>조 DCB 녹취 매니</mark><br>파일(E) 편집(E)<br><b>翰</b> 새고객 | X     ver     1.0.g     <1900>       보기(火)     관리(S)     창(Ѡ)       고객검색(Δ)       동화기록(C)          | 도움말(H)<br>화기록 🔍 청취조건 | 종종 통계조건     | 통화통계         |                  |         |
| C)<br>AUXSY                                             | <ul> <li>정취소건(V)</li> <li>통계조건(S)</li> <li>통치기록 통계(G)</li> <li>리포트(B)</li> <li>녹취 서버 정보</li> </ul> |                      |             | O<br>BUIKSYS |                  |         |
|                                                         | S DUXSX                                                                                            | S MUXSYS             | Q<br>LUXSXS | Q<br>DUKSYS  | O<br>MUXSXS      |         |
|                                                         | S. DUXSY                                                                                           |                      |             | OUXSYS.      |                  |         |
|                                                         | 3                                                                                                  |                      |             |              | 2007-07-30 월 8 일 | 1322.51 |

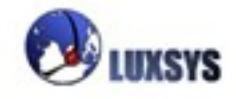

## 1. 고객검색

검색목록: 성명이나 상호를 넣어서 검색하여 고객을 찾습니다.

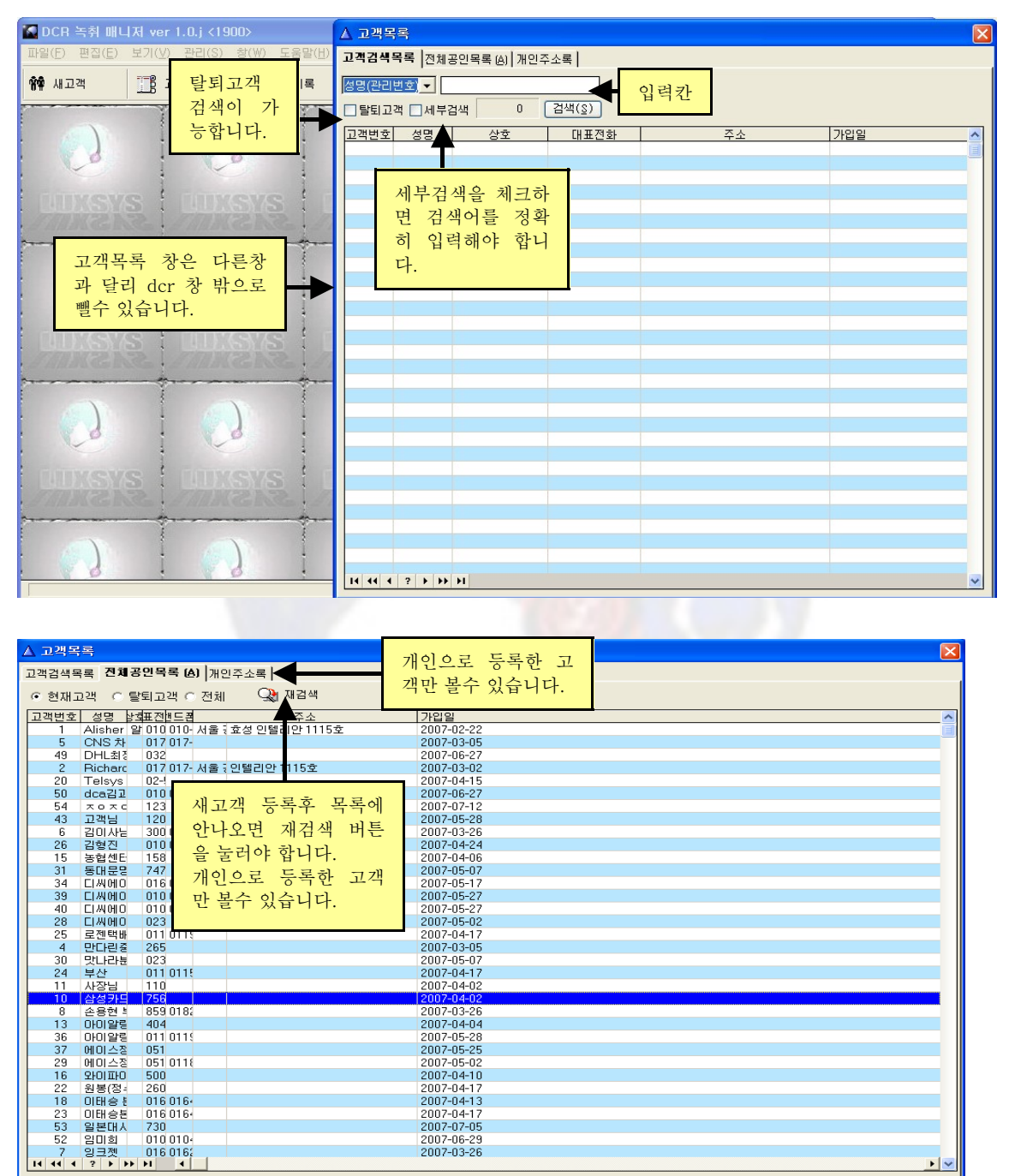

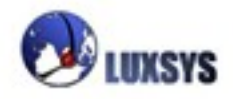

전체목록: 새로운 고객을 저장하였을 경우 재 검색을 통해 새로운 고객을 확인하실 수 있습니다. 검색목록 / 전체목록

검색목록은 찾고자 하는 고객의 이름을 넣어 검색하는 방법이며, 전체목록은 전체고객의 목록 을 나타내어 줍니다.

| ▲ 고객목록                   |                            |                     |          | ×          |
|--------------------------|----------------------------|---------------------|----------|------------|
| 고객검색목록 전체공인              | 목록 (A) <mark>/</mark> 개인주소 | :록                  |          |            |
| 전화 <b>.</b>              |                            | · ·                 |          |            |
| □탁퇴고객 □세부검색              | 3 7                        | [색(S)]              |          |            |
| 고개버전에서며                  |                            | ा मा रश स्थ         | ~ ~      | 10101      |
| <u>고역한오 영영</u><br>54 홍길동 | <u>82</u><br>11            | <u>대표전화</u><br>1111 |          |            |
| 55 홍길자                   | 11                         | 1111                | 서울 관악구 · | 2007-07-27 |
| 56 홍길명                   | 11                         | 1111                | 서울 관악구 · | 2007-07-27 |
|                          |                            |                     |          |            |
|                          |                            |                     |          |            |
|                          | 간은 버호가                     | 두개 이상 듯             | 록되어      |            |
|                          | 있다면 전화기                    | 가 올때 고객된            | 극록 창     |            |
|                          | 이 생기게 됩                    | 니다.                 |          |            |
|                          |                            |                     |          |            |
|                          |                            |                     |          |            |
|                          |                            |                     |          |            |
|                          |                            |                     |          |            |
|                          |                            |                     |          |            |
|                          |                            |                     |          |            |
|                          |                            |                     |          |            |
|                          |                            |                     |          |            |
|                          |                            |                     |          |            |
|                          |                            |                     |          |            |
|                          |                            |                     |          |            |
|                          |                            |                     |          |            |
|                          |                            |                     |          |            |
|                          |                            |                     |          |            |
| 14 44 4 ? > >> >1        |                            |                     |          | ×          |

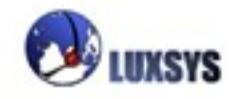

2. 통화 기록

| 2. 04/17                      |                                      | 녹윾                       | 음듣기 버튼         | 녹취 중지    | 통화기록      | 루 인쇄        |
|-------------------------------|--------------------------------------|--------------------------|----------------|----------|-----------|-------------|
|                               |                                      |                          |                |          |           |             |
| 🖸 DCR 녹취 매니저 ver 1.0.g <      | 1900> - [통화기록 관리]                    |                          |                |          |           |             |
| 🕋 파일(F) 편집(E) 보기(V) 관리        | (S) 창(₩) 도움말(H)                      |                          |                |          |           | _ 8 ×       |
|                               |                                      |                          |                |          |           |             |
| 🗌 새고객                         | 🔍 통화기록 🙀 청취조건                        | \$ <mark>516</mark> 통계조건 | 💪 통화통계         |          |           |             |
| 수신변호 ▼                        | 일자 07-07-30 🛊 💁 부터 07-               | -07-30 🔮 💁 까지            |                | 🚮 검색     |           | <b>등</b> 저장 |
| 발신번호                          | 시간 📑 부터                              | 을 까지                     | 적발전  전체 💌      | 전체선택     |           |             |
| ■ 모두선택 총통화시간 : 2,039초         | (33:59) 평균:70초 (1:10) 총              | 통화수:29개 총성공·             | 콜수 : 21개       |          | <u></u>   | 🍯 로그 인쇄     |
| 통화일자 시간 발신발신                  | 수신 수신 응답시간 종료시                       | 간 지속시간                   | 음시긴 상태         | 녹음 여부 지속 | 시간(초) 통화시 | 간(초 dc: 🔨   |
| 2007-07-30   12:50:47 Wi-4001 | Tel 0256 2007-07-30 12:50:4 2007-0   | 7-30 12:51:49 1:02       | 1:02 answered  | ) 있음     | 62 62     | frot        |
| 2007-07-30 12:50:20 Wi- 4001  | 5620 2007-07-30 12:50:21 2007-0      | 7-30 12:50:38 0:18       | 0:13 answered  | 있음       | 18 13     | inte        |
| 2007-07-30 12:49:44 Wi- 4001  | s 2007-0                             | 7-3012:49:48 0:04        | 0:00 busy      |          | 4 0       | inte        |
| 2007-07-30 12:49:41 Alis 4001 | s 2007-0                             | 7-3012:49:42 0:01        | 0:00 no answer |          | 1 0       | fror        |
| 2007-07-30 12:49:39 Alis 4001 | s 2007-0                             | 7-3012:49:40 0:01        | 0:00 no answer |          | 1 0       | fror        |
| 2007-07-30 12:49:34 Wi- 4001  | 5620 2007-07-30 12:49:31 2007-0      | 7-3012:49:42 0:08        | 0:05 answered  | 있음       | 8 5       | inte        |
| 2007-07-30 12:49:30 Alis 4001 | s 2007-0                             | 7-3012:49:33 0:03        | 0:00 no answer |          | 3 0       | fror        |
| 2007-07-30 12:49:30 190 1900  | *8 2007-0                            | 7-3012:49:30 0:00        | 0:00 no answer |          | 0 0       | inte        |
| 2007-07-30 12:49:24 Wi- 4001  | Tel: 5127 2007-07-30 12:49:2: 2007-0 | 7-3012:49:33 0:09        | 0:04 answered  | 있음       | 9 4       | inte        |
| 2007-07-30 12:49:20 Alis 4001 | s 2007-0                             | 7-3012:49:22 0:02        | 0:00 no answer |          | 2 0       | fror        |
| 2007-07-30 12:49:13 Wi- 4001  | 5620 2007-07-30 12:49:1 2007-0       | 7-30 12:49:22 0:09       | 0:03 answered  | 있음       | 9 3       | inte        |
| 2007-07-30 12:45:22 190 1900  | 7010 2007-07-30 12:45:21 2007-0      | 7-30 12:46:10 0:48       | 0:48 answered  | 있음       | 48 48     | inte        |
| 2007-07-30 11:55:38 190 1900  | 7366 2007-07-30 11:55:3{ 2007-0      | 7-3011:55:54 0:16        | 0:16 answered  | 있음       | 16 16     | inte        |
|                               | 010 0512 2007-07-30 11:43:3( 2007-0  | 7-30 11:51:00 7:30       | 7:30 answered  | 있음       | 450 450   | fror        |
| 2007-07-30 11:30:16 190 1900  | 010 0512 2007-07-30 11:30:1 2007-0   | 7-30 11:34:38 4:22       | 4:22 answered  | 있음       | 262 262   | fror        |
| 2007-07-30 11:23:57 190 1900  | 010105122007-07-3011:23:52007-0      | 7-30 11:27:13 3:16       | 3:16 answered  | 있음       | 196 196   | fror        |
| D 2007-07-30 11:19:35 에O 0512 | 상담 1900 2007-07-30 11:19:3(2007-0    | 7-30 11:22:07 2:32       | 2:31 answered  | 있음       | 152 151   | fror        |
| 2007-07-30 10:38:19 190 1900  | 김이 3002 2007-07-30 10:38:2(2007-0    | 7-30 10:39:10 0:51       | 0:44 answered  | 있음       | 51 44     | inte        |
| 2007-07-30 10:17:51 0215      | t 2007-07-30 10:17:5(2007-0          | 7-30 10:18:28 0:37       | 0:36 answered  | 있음       | 37 36     | Me          |
| 2007-07-30 10:08:26 190 1900  | 7017 2007-07-30 10:08:2( 2007-0      | 7-30 10:09:22 0:56       | 0:56 answered  | 있음       | 56 56     | inte        |
| 2007-07-30 10:07:50 상담1900    | s 2007-0                             | 7-30 10:08:18 0:28       | 0:00 no answer |          | 28 0      | det         |
| 2007-07-30 10:07:50 190 1900  | 2001 2007-0                          | 7-30 10:08:18 0:28       | 0:00 no answer |          | 28 0      | inte        |
| I4 44 4 ? > >> >> > I <       |                                      |                          |                |          |           | > ~         |
| 레코드보기                         |                                      |                          |                | 2007-07  | -30 월 8 일 | 13:40:21    |

전화가 오고 간 것을 기록하여주는 기능으로써 통<mark>화시간 종료 시</mark>간 등 자세히 나타나 있습니다.

| 3. 청취조건                                                                        |                                                                                                    |          |
|--------------------------------------------------------------------------------|----------------------------------------------------------------------------------------------------|----------|
| 🌆 DCR 녹취 매니저 ver 1.0.g <1900> - [청취조                                           | 건]                                                                                                    |          |
| 🕋 파일( <u>F</u> ) 편집( <u>E</u> ) 보기( <u>V</u> ) 관리( <u>S</u> ) 창( <u>W</u> ) 도움 | 말(번)                                                                                                    | _ 8 ×    |
| 🏘 새고객 📑 고객검색 🌾 통화기록                                                            | 🖗 청취조건 🤹 통계조건 🕒 통화통계                                                                                                    |          |
| 일자 07-07-30 호 💁 부터 07-07-30 호 🕵 까<br>시간 💿 부터 💿 까                               | 지 작발신 전체 🔽 🧖 검색 👘 🚺                                                                                                    | 開 저장     |
| <mark>□모두선택</mark> 총통화시간:2,039초 (33:59) 평균:                                    | 70초 (1:10) 총통화수:29기 총성공콜수:21기                                                                                                    |          |
| <u>통화일자 시간 통화 사원명 내선범착발(</u>                                                   | <u>- 102 - 102 - 202 - 20</u> | ^        |
| □ 2007-07-30 12:50:47 O U2:56 적신<br>□ 2007-07-30 12:50:20 O Wi-Fi 4001 반시      | 400/2007-07-1 ····································                                                                                                    |          |
| □ 2007-07-30 12:49:44 × Wi-Fi 4001 발신                                          | 3022007 07 검색된 목록의 종통화 0.13 47 MB 10 13                                                                                                    |          |
| □ 2007-07-30 12:49:41 × Wi-Fi s 착신                                             | 400 수와 총성공콜수를 확 0:00 1 0                                                                                                    |          |
| □ 2007-07-30 12:49:39 × Wi-Fi s 착신                                             | 400 <u>이치 스 이스마티</u> 0:00 1 0                                                                                                    |          |
| □ 2007-07-30 12:49:34 O Wi-Fi 4001 발신                                          | 5622007-07- 인일 〒 있답니다. 0:05 ◀ 있음 8 5                                                                                                    |          |
| ■ 2007-07-30 12:49:30 × Wi-Fi s 착신                                             | 400 2007-07-30 12:49:33 0:03 0:00 3 0                                                                                                    |          |
| I 2007-07-30 12:49:30 × 1900 1900 발신                                           | *8 2007-07-3012:49:30 0:00 0:00 0 0                                                                                                    |          |
| □ 2007-07-30 12:49:24 O Wi-Fi 4001 발신                                          | 5122007-07-3012:49:2(2007-07-3012:49:33 0:09 0:04 📣 있음 9 4                                                                                                    |          |
| _ 2007-07-30 12:49:20 🗶 Wi-Fi s 착신                                             | 400 2007-07-30 12:49:22 0:02 0:00 2 0                                                                                                    |          |
| 2007-07-30 12:49:13 Wi-Fi4001 발신                                               | 56월2007-07-3012:49:1\$2007-07-3012:49:2월 0:09   0:03   🗐 있음   9   3                                                                                                    |          |
| □ 2007-07-30 12:45:22 0 1900 1900 발신                                           | 7012007-07-3012:45:222007-07-3012:46:10 0:48 0:48 4) 있음 48 48                                                                                                    |          |
| 2007-07                                                                        | 736 2007-07-30 11:55:38 2007-07-30 11:55:54 0:16 0:16 🕢 있음 16 16                                                                                                    |          |
| □ 2007-01 통화가 되었다면 O 통화                                                        | 190 2007-07-30 11:43:3(2007-07-30 11:51:00 7:30 7:30 4) 있음 450 450                                                                                                    |          |
|                                                                                | 19U20U7-U7-30111:30:1120U7-U7-30111:34:38 4:22 4:22 40 있음 262 262                                                                                                    |          |
|                                                                                | 19U2007-07-30111:23:572007-07-30111:27:13 3:16 3:16 40 9:18 196 196                                                                                                    |          |
| □ 2007-04 기됩니다. 색상으로노 왁                                                        | U5T2007-07-30TT119:312007-07-30TT1222:07 2:32 2:31 40 있음 T52 T5T                                                                                                    |          |
|                                                                                | 30U 2007-07-30 10:38:28 2007-07-30 10:39:10 0:51 0:44 <b>4</b> 9 있음 51 44                                                                                                    |          |
|                                                                                |                                                                                                    |          |
|                                                                                | _/UI200/-0/-30 10:08:21200/-0/-30 10:09:22 0:55 0:55 집》있음 55 55                                                                                                    |          |
| □ 2007-07-30 10.07.50 × 1900 S 적신<br>□ 2007-07-30 10.07.50 × 1000 1000 박사      | 13U 2007-07-3010.00.10 0.28 0.00 28 0<br>200 2007-07-3010.00.10 0.28 0.00 20 0                                                                                                    |          |
| I 2007-07-30 10.07.50 X 1900 1900 월전                                           | 2007-07-30 10.00.10 0.20 0.00 20 0                                                                                                    | > ~      |
| [레코드 보기                                                                        | 2007-07-30 월요일                                                                                                    | 13:43:48 |

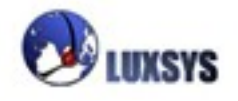

| ○ CR 축취 배니지 ver 1.0.b < 1900 > 1 (5개조건)         ☆ Ⅲ일(C) 편길(C) 보기(V) 관리(S) 청(W) 도름말(H)         ☆ Ⅲ일(C) 편길(C) 보기(V) 관리(S) 청(W) 도름말(H)         ★ Ⅲ길(Z) 반길(S) 청(W) 도름말(H)         ★ Ⅲ길(Z) 반길(S) 청(W) 도름말(H)         ★ Ⅲ길(Z) 반길(S) 청(W) 도름말(H)         ★ Ⅲ길(Z) 반길(S) 청(W) 도름말(H)         ★ Ⅲ2(Z) 반길(S) 청(W) 도름말(H)         ★ Ⅲ2(Z) 반길(S) 청(W) 도름말(H)         ★ Ⅲ2(Z) 반길(S) 청(W) 도름말(H)         ★ Ⅲ2(Z) 반길(S) 초(W) 도름말(H)         ★ Ⅲ2(Z) 반길(S) 초(W) 도름말(H)         ★ №         ★ №         ★ №         ★ №         ★ №         ★ №         ★ №         ★ №         ★ №         ★ №         ★ №         ★ №         ★ №         ★ №         ★ №         ★ №         ★ №         ★ №         ★ №         ★ №         ★ №         ★ №         ★ №         ★ №         ★ №         ★ №         ★ №         ★ №         ★ №         ★ №         ★ №         ★ №         ★ №         ★                                                                                                    | <u>4. 통계조</u> 주 | 건                               |                                            |                                                                                |     |
|----------------------------------------------------------------------------------------------------|-----------------|---------------------------------|--------------------------------------------|--------------------------------------------------------------------------------|-----|
| 의 파일(D) 환경(E) 보기(Y) 환경(S) 항(Y) 도움발(H)       - ● ×                                                                                                    | 🎑 DCR 녹취 매      | 니저 ver 1.0.h <1                 | 900> - [통계조건]                              |                                                                                | X   |
| 밖 세고객       값 고객검색       및 통화기록       Q 등취조건       값 통계조건       를 통계조건       를 통하계         특계유업       이실 범       이 분 범       이 간 법       이 간 법       이 간 I       이 간 I       이 간 I       이 간 I       이 간 I       이 간 I       이 간 I       이 간 I       이 간 I       이 간 I       이 간 I       이 간 I       이 간 I       이 간 I       I 귀 I       I I       I I       I I       I I       I I       I I       I I       I I       I I       I I       I I       I I       I I       I I       I I       I I       I I       I I       I I       I I       I I       I I       I I       I I       I                                                                                                    | 🚜 파일(E) 편집      | !( <u>E</u> ) 보기(⊻) 관리(         | ( <u>S</u> ) 창( <u>W</u> ) 도움말( <u>H</u> ) | _ = =                                                                          | r × |
| N 시고적       B 고적감적       N 환자       N 환자       N 환자       N 환자         통계유업       일 별 이용 별 이년 별 이시간대별 이상답원별       전체       실 비       에 비       에 비       에 비         기 간       2007-07-24 1 10       2007-07-30 10       N 시간대       에 비       에 비       에 비       에 비       에 비       에 비       이 비       이 0 0 0 0 0 0 0 0 0 0 0 0 0 0 0 0 0 0 0                                                                                                    | AA              |                                 |                                            |                                                                                |     |
| 통계유형       일 별 이 분 별 이 년 별 이 시간대별 이 상담일별       전체       정값 비       학생 비       학생 비                                                                                                    | 治꽃 새고객          | LB 고객검색                         | 🦗 통화기록 🦗 정취소건                              | . ( <sup>516</sup> 동계소건 🥪 동화동계                                                 |     |
| 통계유형       이일       별       이년       별       이시간대별       이번       이시간대별       이번       이시간대별       이번       이시간대별       이번       이시간대별       이번       이시간대별       이번       이시간대별       이번       이시간대별       이번       이시간대별       이번       이 이가       이       이가       이가       이       이가       이가       이가 <th></th> <th></th> <th></th> <th></th> <th></th>                                                                                                    |                 |                                 |                                            |                                                                                |     |
| 기 간       2007-07-24       ○       2007-07-30       ○       시간대 전체       ○       ○       ○       ○       ○       ○       ○       ○       ○       ○       ○       ○       ○       ○       ○       ○       ○       ○       ○       ○       ○       ○       ○       ○       ○       ○       ○       ○       ○       ○       ○       ○       ○       ○       ○       ○       ○       ○       ○       ○       ○       ○       ○       ○       ○       ○       ○       ○       ○       ○       ○       ○       ○       ○       ○       ○       ○       ○       ○       ○       ○       ○       ○       ○       ○       ○       ○       ○       ○       ○       ○       ○       ○       ○       ○       ○       ○       ○       ○       ○       ○       ○       ○       ○       ○       ○       ○       ○       ○       ○       ○       ○       ○       ○       ○       ○       ○       ○       ○       ○       ○       ○       ○       ○       ○       ○       ○       ○       ○       ○       ○ <td< th=""><th>통계유형 🔿 일</th><th>  별 ○월 별 ○</th><th>년 별 💿 시간대별 🔾 상담원별  </th><th>전체     ▼     →     →     ↓     ↓     ↓       전체     ▼     검색     ↓     ↓     ↓</th><th></th></td<>                                                                                                    | 통계유형 🔿 일        | 별 ○월 별 ○                        | 년 별 💿 시간대별 🔾 상담원별                          | 전체     ▼     →     →     ↓     ↓     ↓       전체     ▼     검색     ↓     ↓     ↓ |     |
| 기 간       2007-07-24 값 값 ~ 2007-07-30 값 시간데 전체       · · · · · · · · · · · · · · · · · · ·                                                                                                    |                 |                                 |                                            | ✓ MM                                                                           |     |
| 시간대별       학신물수       학신시간       발신시간       출물사간       출물사간       ģ물사간       ģ물사간       ģ물사간                                                                                                    | 기 간 2007        | 7-07-24 🛔 🔯 🛛 ~                 | 2007-07-30 🛊 🔯 시간대 전체                      |                                                                                |     |
| Alztrug       핵심률수       핵심/L12       발감률수       발감률2       13         09       19       000059       값       전체, 성공, 실패       핵심, 레포       발로       핵심, 레포         10       21       0003454       20       전체, 성공, 실패       핵심, 레포       보로       학 수 있         13       9       0001604       23       적공하여 검색할       학 수 있       습니다.       행       · · · · · · · · · · · · · · · · · · ·                                                                                                    |                 |                                 |                                            |                                                                                |     |
| 09       19       00:36:43       20       전체, 성공, 실패       적실, 레포       품 (Zoom)       그래프 형태         11       14       100:26:09       22       로 통화여부를       한 수 있       소자       * 30 효과         12       18       00:05:03       30       설정하여 검색할       한 수 있       습니다.       * 30 효과         15       18       00:33:02       42       00:50:35       38       01:05:40       00:01:44       #월       #월       #월       #월       #6(Axis)       #14       #13       #11       #10       #11       #11       #11       #11       #11       #11       #11       #11       #11       #11       #11       #11       #11       #11       #11       #11       #11       #11       #11       #11       #11       #11       #11       #11       #11       #11       #11       #11       #11       #11       #11       #11       #11       #11       #11       #11       #11       #11       #11       #11       #11       #11       #11       #11       #11       #11       #11       #11       #11       #11       #11       #11       #11       #11       #11       #11       #11       #11       #11                                                                                                    | 시간대열 3          | 작산콜수   작산시간   '<br>3   00:00:59 | 말신콜수  말신시간   종콜수 🖊 종콜                      | 출시간 총금동군 III                                                                   |     |
| 10       21       00.3454       24       24       27       27       58 \$\$\$\$\$\$\$\$\$\$\$\$\$\$\$\$\$\$\$\$\$\$\$\$\$\$\$\$\$\$\$\$\$\$\$\$                                                                                                    | 09              | 19 00:36:43                     | 전체 성공 식패                                   | ] <mark>8</mark> 에셀, 레포 → → → → → → → → → → → → → → → → → →                    |     |
| 11       14       002609       23       도       5 > P O 구들       D       D       C       A         12       18       000553       30       23 or A       A       24 or A       24 or A                                                                                    | 10              | 21 00:34:54                     | 24 21, 00, 21                              | 2 근근 권칭                                                                        |     |
| 12       18       000533       34       실정하여 검색할       할 수 있       · * 0 효과         14       13       001003       15       · 수 있습니다.       · 습니다.       · · · · · · · · · · · · · · · · · · ·                                                                                                    | 11              | 14 00:26:09                     | 22 도 중와여구들                                 | 입 드도 민완 숫자 ·                                                                   |     |
| 13       3       001101/3       1       수 있습니다.       습니다.       법례<br>(4(x)is)         15       18       003831       1       1       (1)       (1)       (1)         16       12       001505       26       0050.35       38       01:05/40       00:01:44       (1)       (1)         17       36       003302       42       002247       78       00:00:45       (1)       (1)       (1)       (1)       (1)       (1)       (1)       (1)       (1)       (1)       (1)       (1)       (1)       (1)       (1)       (1)       (1)       (1)       (1)       (1)       (1)       (1)       (1)       (1)       (1)       (1)       (1)       (1)       (1)       (1)       (1)       (1)       (1)       (1)       (1)       (1)       (1)       (1)       (1)       (1)       (1)       (1)       (1)       (1)       (1)       (1)       (1)       (1)       (1)       (1)       (1)       (1)       (1)       (1)       (1)       (1)       (1)       (1)       (1)       (1)       (1)       (1)       (1)       (1)       (1)       (1)       (1)       (1)       (1)       (1) <th>12</th> <th>18 00:05:53</th> <th>생 설정하여 검색할</th> <th><mark>} // 할 수 있 </mark>/ → 3D 효과</th> <th></th>                                                                                                    | 12              | 18 00:05:53                     | 생 설정하여 검색할                                 | <mark>} // 할 수 있 </mark> / → 3D 효과                                             |     |
| 14       13       00.13.33       14       T X 15 U.T.       14 U 17.       15 U 17.       16 U 17.       4(Akis)       24         15       18       00.38.31       14       T X 15 U.T.       16 U 17.       4(Akis)       28         16       12       00.1505       26       00.50.35       38       01.05.40       00.01.44       10         17       36       00.23.02       42       00.26.47       78       01.01.49       00.00.46       10         19       2       00.07.18       19       00.15.59       31       00.23.17       00.00.46       10         19       2       00.01.03       5       00.24.08       7       00.25.11       00.03.36       10         20       1       00.00.00       10       00.05.59       11       00.05.59       00.00.33       12.02         21       3       00.00.07       2       01.00.12       00.12.02       78       112.02       78       112.02       78       112.02       78       112.02       78       112.02       78       112.02       78       112.02       78       112.02       78       112.02       78       112.02       78       112.02       7                                                                                                    | 14              | 9 00:16:04                      |                                            |                                                                                |     |
| 13       10       00.15.05       26       00.50.35       38       01.05.40       00.01.144         17       36       00.33.02       42       00.28.47       78       01.01.49       00.00.46       10         18       12       00.07.18       19       00.15.59       31       00.23.17       00.00.046       10         19       2       00.01.03       5       00.24.08       7       00.25.11       00.00.36       10         20       1       00.00.00       10       00.05.59       11       00.03.66       10         20       1       00.00.07       2       01.00.05       5       01.01.20       10       10         21       3       00.00.07       2       01.00.05       5       01.01.20       10       10       14         14       (       7       )>>>>       1       00.05.59       11       00.12.02       10       10       18       20       10.00.05       19       10.12.02       10       10       12       10       12       10       12       10       12       10       12       10       12       10       12       12       12       10       12 </th <th>14</th> <th>18 00:38:31</th> <th> 두 있답니다.</th> <th>월 월 <b>1 년 1 년 1 년</b> 출 (Axis) ▶</th> <th></th>                                                                                                    | 14              | 18 00:38:31                     | 두 있답니다.                                    | 월 월 <b>1 년 1 년 1 년</b> 출 (Axis) ▶                                              |     |
| 17       36       00:33:02       42       00:28:47       78       01:01:49       00:00:48         18       12       00:07:18       19       00:15:59       31       00:23:17       00:00:48       10         19       2       00:01:03       5       00:24:08       7       00:00:33       00:23:17       00:00:33         20       1       00:00:00       10       00:05:59       11       00:05:59       00:00:33         21       3       00:00:07       2       01:00:12       00:12:02       00:00:12       00:02:02         10       00:00:07       2       01:00:05       5       01:00:12       00:12:02       00:00:12       00:02:02         11       00:00:07       2       01:00:05       5       01:00:12       00:12:02       00:00:12       00:02:02         12       3       00:00:07       2       01:00:12       00:12:02       00:00:12       00:02:02       Not release R8       HE bit Hight Hight H | 16              | 12 00:15:05                     | 26 00:50:35 38 01:0                        | -05:40 00:01:44 교점 ▶                                                           |     |
| 18       12       00:07:18       19       00:15:59       31       00:23:17       00:00:45       10         19       2       00:01:3       5       00:24:08       7       00:25:11       00:00:35       11       00:05:9       11       00:05:9       11       00:05:9       11       00:05:30       11       00:05:30       12       20       10:00:07       20       10:00:05:9       11       00:01:2:02       76       20       20       20       20       20:00:07       20       10:00:05       5       01:00:12       00:12:02       76       20       76       20       76       20       76       20       76       20       76       20       76       20       76       20       76       20       76       20       76       20       76       20       76       20       76       20       76       20       76       20       76       20       76       20       76       20       76       20       76       20       76       20       76       26       26       26       26       26       26       26       26       27       27       27       27       27       27       27 <th>17</th> <th>36 00:33:02</th> <th>42 00:28:47 78 01:0</th> <th></th> <th></th>                                                                                                    | 17              | 36 00:33:02                     | 42 00:28:47 78 01:0                        |                                                                                |     |
| 19       2       00:01:03       5       00:24:08       7       00:25:11       00:03:36         20       1       00:00:00       10       00:05:59       11       00:05:59       00:01:20         21       3       00:00:07       2       01:00:05       5       01:00:12:00       14:00:12:00       10:00:05:09       10:00:01:20         나 네 ▲ 7       >>>>>       >>>>>>>>>>>>>>>>>>>>>>>>>>>>>>                                                                                                    | 18              | 12 00:07:18                     | 19 00:15:59 31 00:2                        | 23:17 00:00:45 10 마당 외면 /                                                      |     |
| 20       1       00:00:00       10       00:05:59       11       00:05:59       00:00:33         21       3       00:00:07       2       01:00:05       5       01:00:12       00:12:02         P       P       C       C       P       P       P       P       P         IM       IM       IM       IM       IM       IM       IM       IM       IM         IM       IM                                                                                                    | 19              | 2 00:01:03                      | 5 00:24:08 7 00:2                          | :25:11 00:03:36 프린트                                                            |     |
| 21 3 00:00:07 2 01:00:05 5 01:00:12 00:12:02 no<br>마우스 오른쪽 버튼을<br>클릭하여 그래프를 설<br>정할 수 있습니다.<br>◄ 44 4 7 ▶ ▶ ▶ ▶<br>- 합계 - 확신률수:181 확신시간:03:46:21 발신률수:257 발신시간:05:24:02 총률수:438 총률시간:09:10:23 총률평균:00:01:15<br>21 3 00:00:07 2 01:00:05 5 01:00:22 no<br>다른 미름으로 제장<br>비교 분석<br>비교 분석<br>비교 분석<br>비교 분석 반복<br>도름말<br>> 도움말<br>> 14:44:27                                                                                                    | 20              | 1 00:00:00                      | 10 00:05:59 11 00:0                        | :05:59 00:00:33 최적의 프린트                                                        |     |
| 마우스 오른쪽 버튼을<br>클릭하여 그래프를 설<br>정할 수 있습니다.       비교 분석 반복<br>비교 분석 반복         · · · · · · · · · · · · · · · · · · ·                                                                                                    | 21              | 3 00:00:07                      | 2 01:00:05 5 01:0                          | :00:12 00:12:02                                                                |     |
| 마우스 오른쪽 버튼을<br>클릭하여 그래프를 설<br>정할 수 있습니다.       비교 분석<br>비교 분석<br>비교 분석 반복<br>· 도움말         나 큰 비름으로 서상         비 전 분석       비교 분석         · 합계 - 확신물수:181 확신시간:03:46:21 발신몰수:257 발신시간:05:24:02 총물수:438 총물시간:09:10:23 총물콩군:00:01:15                                                                                                    |                 |                                 |                                            | 서상                                                                             |     |
| 클릭하여 그래프를 설<br>정할 수 있습니다.       비교 분석<br>비교 분석 반복<br>· 도움말         · 학계 - 확신률수:181 확신시간:03:46:21 발신률수:257 발신시간:05:24:02 총률수:438 총률시간:09:10:23 총률평균:00:01:15                                                                                                    |                 |                                 | 마우:                                        | ·스 오른쏙 버튼을                                                                     |     |
| ····································                                                                                                    |                 |                                 | 리 ·                                        |                                                                                |     |
| 성 알 수 있습니다.       → 도음말         ▶ >>>>>>>>>>>>>>>>>>>>>>>>>>>>>>>>>>>                                                                                                    |                 |                                 | 는 · · · · · · · · · · · · · · · · · · ·    |                                                                                |     |
| I ← ← ← ← ← ← ← ← ← ← ← ← ← ← ← ← ← ← ←                                                                                                    |                 |                                 | 정할                                         |                                                                                |     |
| It (4 ( ? ) ) >>> >>>>>>>>>>>>>>>>>>>>>>>>>>>                                                                                                    |                 |                                 |                                            |                                                                                |     |
| - 합계 - 착신콜수:181 착신시간:03:46:21 발신콜수:257 발신시간:05:24:02 총콜수:438 총콜시간:09:10:23 총콜평균:00:01:15                                                                                                    | 14 44 4 ? >     | ₩ H                             |                                            |                                                                                |     |
| 97<br>97                                                                                                    | - 합계 - 착신       | 콜수:181 착신시간                     | :03:46:21 발신콜수:257 발신시                     | 시간:05:24:02 총콜수:438 총콜시간:09:10:23 총콜평균:00:01:15                                |     |
| 2001-01-00 2 1 2 1 14.44.27                                                                                                    | 완료              |                                 |                                            | 2007-07-30 월요일 14:44:27                                                        | -   |

통계유형: 일별 : 날자변경을 일별로 설정할 수 있게 변경됩니다.

월별 : 날자변경을 월별로 설정할 수 있게 변경됩니다.

년별 : 날자변경을 년별로 설정할 수 있게 변경됩니다.

시간대별 : 날자변경을 일별로 설정할 수 있게 변경되고 시간대 버튼이 생기면서 오전, 오후, 24시간 등으로 설정할 수 있습니다.

상담원별 : 날자변경을 일별로 설정할 수 있게 변경되고 오른쪽에 상담원 변경이 가 능 합니다. 상담원으로 등록된 자만 지정할 수 있습니다.

기간 : 수동으로 기간을 검색하고자 하는 기간을 설정할 수 있습니다.

엑셀: 검색하여 나타낸 목록을 엑셀파일로 변경이 가능 합니다.

레포트: 검색하여 나타낸 목록을 레포트식으로 변경이 가능 합니다.

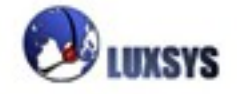

| 🔀 М | icrosoft Exc       | el - dcr_da        | ita             |                              |                   |         |                        |                   | X   |
|-----|--------------------|--------------------|-----------------|------------------------------|-------------------|---------|------------------------|-------------------|-----|
| 8   | 파일( <u>F</u> ) 편집( | ( <u>E</u> ) 보기(⊻) | 삽입(!) 서식        | \( <u>0</u> ) 도구( <u>T</u> ) | ) 데이터( <u>D</u> ) | 창(₩) 도움 | 말( <u>H</u> )          | _ <i>t</i>        | 5 × |
|     | > 돋움               |                    | - 11 - <b>-</b> | 가 간 특                        |                   | ₩%, *.  | - <b>.</b> ?8   €≡   ⊡ | + 🕭 + <u>71</u> + | . » |
| -   | H21                | -                  | fx              |                              |                   |         |                        |                   | •   |
|     | A                  | В                  | С               | D                            | E                 | F       | G                      | Н                 |     |
| 1   | 시간대별               | 착신콜수               | 착신시간            | 발신콜수                         | 발신시간              | 총콜수     | 총콜시간                   | 총콜평균              |     |
| 2   | 8                  | 3                  | 0:00:59         | 2                            | 0:00:14           | 5       | 0:01:13                | 0:00:15           |     |
| 3   | 9                  | 10                 | 0:18:11         | 12                           | 0:10:07           | 22      | 0:28:18                | 0:01:17           |     |
| 4   | 10                 | 20                 | 0:10:02         | 27                           | 0:22:31           | 47      | 0:32:33                | 0:00:42           |     |
| 5   | 11                 | 10                 | 0:24:23         | 18                           | 0:40:24           | 28      | 1:04:47                | 0:02:19           |     |
| 6   | 12                 | 8                  | 0:01:03         | 29                           | 0:18:55           | 37      | 0:19:58                | 0:00:32           |     |
| 7   | 13                 | 6                  | 0:02:30         | 14                           | 0:24:55           | 20      | 0:27:25                | 0:01:22           |     |
| 8   | 14                 | 5                  | 0:01:18         | 18                           | 0:31:30           | 23      | 0:32:48                | 0:01:26           |     |
| 9   | 15                 | 23                 | 0:36:26         | 34                           | 0:19:09           | 57      | 0:55:35                | 0:00:59           |     |
| 10  | 16                 | 23                 | 0:06:08         | 35                           | 0:46:47           | 58      | 0:52:55                | 0:00:55           |     |
| 11  | 17                 | 10                 | 0:14:42         | 8                            | 0:09:11           | 18      | 0:23:53                | 0:01:20           |     |
| 12  | 18                 | 3                  | 0:01:37         | 7                            | 0:06:14           | 10      | 0:07:51                | 0:00:47           |     |
| 13  | 19                 | 2                  | 0:01:03         | 2                            | 0:19:56           | 4       | 0:20:59                | 0:05:15           |     |
| 14  | 20                 | 2                  | 0:00:00         | 3                            | 0:01:00           | 5       | 0:01:00                | 0:00:12           |     |
| 15  | 21                 | 0                  | 0:00:00         | 0                            | 0:00:00           | 0       | 0:00:00                | 0:00:00           |     |
| 16  |                    |                    |                 |                              |                   |         |                        |                   |     |
| 17  | 합계                 | 125                | 1:58:22         | 209                          | 4:10:53           | 334     | 6:09:15                | 0:01:06           |     |
| 18  |                    |                    |                 |                              |                   |         |                        |                   |     |
| H A | ▶ N\ <u>dcr_da</u> | <u>ta</u> /        |                 |                              | •                 |         |                        |                   |     |
| 준비  |                    |                    |                 |                              |                   |         | NUM                    |                   |     |
|     |                    |                    |                 |                              |                   |         |                        |                   |     |

|              |                |                   |           |            | _     | -         |             |     |
|--------------|----------------|-------------------|-----------|------------|-------|-----------|-------------|-----|
| 레포트 미리보기     |                |                   |           |            |       |           |             |     |
| 일(E) 보기(⊻) 혹 | 확대( <u>M</u> ) |                   |           |            |       |           |             |     |
|              |                |                   |           |            |       | _         |             |     |
| e 💽 🔊 🖉      | 까지 1 🍧         | 교차( <u>G</u> ): 1 | 플 아래 1    | 중(乙)       | -     | 5         | 신쇄 매수:  1 🚊 |     |
|              |                |                   |           |            |       |           |             |     |
|              |                |                   | онн       | ∈ ਮਾ ਮਾ ਹਾ | =     |           |             |     |
|              |                |                   | <u>99</u> | 공게대포.      |       |           |             |     |
|              |                |                   | 2007-07-2 | 27 ~ 2007- | 08-03 |           |             |     |
| 시간대별         | 착신콜수           | 착신시간              | 발신콜수      | 발신시간       | 총콜수   | 총콜시간      | 총콜평균시간      | ŀ   |
| 08           | 3              | 00:00:59          | 2         | 00:00:14   | 5     | 00:01:13  | 00:00:15    |     |
| 09           | 10             | 00:18:11          | 12        | 00:10:07   | 22    | 00:28:18  | 00:01:17    |     |
| 10           | 20             | 00:10:02          | 27        | 00:22:31   | 47    | 00:32:33  | 00:00:42    |     |
| 11           | 10             | 00:24:23          | 18        | 00:40:24   | 28    | 01:04:47  | 00:02:19    |     |
| 12           | 8              | 00:01:03          | 29        | 00:18:55   | 37    | 00:19:58  | 00:00:32    |     |
| 13           | 6              | 00:02:30          | 14        | 00:24:55   | 20    | 00:27:25  | 00:01:22    |     |
| 14           | 5              | 00:01:18          | 18        | 00:31:30   | 23    | 00:32:48  | 00:01:26    |     |
| 15           | 23             | 00:36:26          | 34        | 00:19:09   | 57    | 00:55:35  | 00:00:59    |     |
| 16           | 23             | 00:06:08          | 35        | 00:46:47   | 58    | 00:52:55  | 00:00:55    |     |
| 17           | 10             | 00:14:42          | 8         | 00:09:11   | 18    | 00:23:53  | 00:01:20    |     |
| 18           | 3              | 00:01:37          | 7         | 00:06:14   | 10    | 00:07:51  | 00:00:47    |     |
| 19           | 2              | 00:01:03          | 2         | 00:19:56   | 4     | 00:20:59  | 00:05:15    |     |
| 20           | 2              | 00:00:00          | 3         | 00:01:00   | 5     | 00:01:00  | 00:00:12    |     |
| 21           | 0              | 00:00:00          | 0         | 00:00:00   | 0     | 00:00:00  | 00:00:00    |     |
| 합계           | 125            | 01:58:22          | 209       | 04:10:53   | 334   | 06:09:15  | 00:01:06    |     |
|              |                |                   |           |            |       |           |             |     |
|              |                |                   |           |            |       |           |             |     |
|              |                |                   |           |            |       |           |             |     |
|              |                |                   |           |            |       |           |             |     |
|              |                |                   |           |            |       | 페이지 1 의 1 | 중: 페이       | 지넓이 |

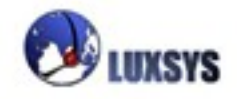

| ✔ 제목                        | 제목 : 그래프의 제목을 표시할 수 있습니다.                             |
|-----------------------------|-------------------------------------------------------|
| 줌 (Zoom)                    | · 줌 : 그래프 화면을 확대하거나 축소할 수 있습니다.                       |
| 그래프 영태<br>수자                | 그래프 형태 : 그래프 형태를 여러가지로 변경이 가능합니다.                     |
| <ul> <li>✓ 3D 효과</li> </ul> | 숫자 : 막대바, 실린더로 그래프 막대를 변경이 가능합니다.                     |
| 범례                          | ▶ 3D효과 : 그래프의 2D와 3D를 구현할 수 있습니다.                     |
| 축(Axis)<br>그편               | 범례 : 그래프의 막대나 파이차트 색상의 내용을 보여줍니다.                     |
| │<br>│                      | 축 : 축에대한 설정을 할수 있습니다.                                 |
| 바탕 화면                       | ▶ 교점 : 파이차트의 색상별로 내용을 그래프에 보여줍니다.                     |
| 프린트                         | 바탕화면 : 그래프의 바탕화면 <mark>을</mark> 변경할 수 있습니다.           |
| 최적의 프린트                     | <mark>프린트 : 그래프를 프린트 할수 있</mark> 습니다.                 |
| 저장                          | 저장 : 그래프를 EMF, WMF파일로 저장이 가능합니다.                      |
| 다른 이름으로 저장                  | 다른 이름으로 저장 : 다른 이름 <mark>으로</mark> 저장 하고자 할 경우 사용합니다. |
| 비교 분석                       | 비교분석 : 아직 해당 그프는 비교분석 기능을 제공하지 않습니다. 차                |
| 비교 분석 반복                    | 후 추가될 그래프에 기능이 제공됩니다.                                 |
| ✔ 도움말                       | 도움말 : 그래프에 마우스 <mark>를 대면</mark> 노란색창이 생기면서 해당 지점에 맞  |
|                             | 게 내용이 나옵니다.                                           |

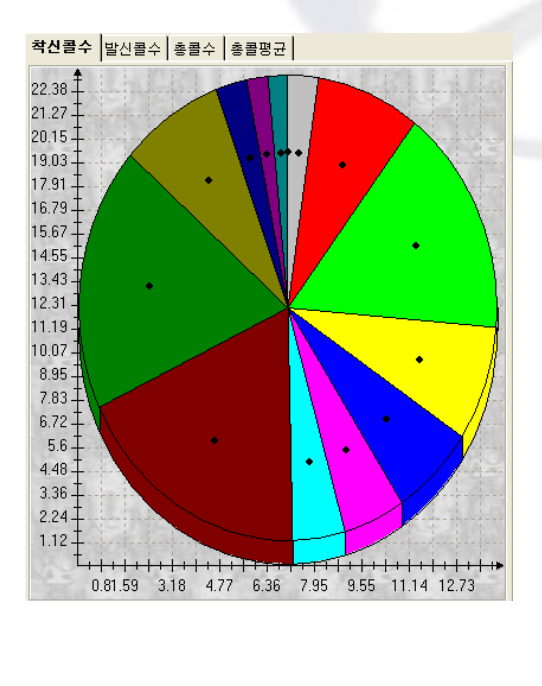

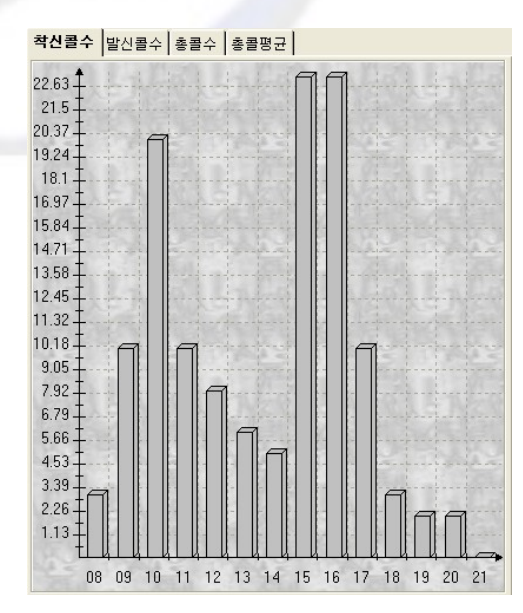

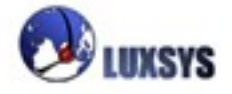

# 5. 통화기록 통계

| ♥ 통화 상세 기록 통계 |                                                                       |                                                   |
|---------------|-----------------------------------------------------------------------|---------------------------------------------------|
| IP PBX - 웹    | Tel: (<br>E-mail: suppor                                              | )2-2063-8600<br>rt@luxsys.net                     |
| PBX 사용자 모듈    |                                                                       | 15-4                                              |
| PBX 관리자 모듈    |                                                                       |                                                   |
| 도움말           | 192.166.0.100에 연결<br>Private<br>사용자 이름(U): 값 1<br>암호(P):<br>□암호 저장(B) | AMP 로그인 할때<br>의 ID와 PW를 입<br>력하여 로그인 할<br>수 있습니다. |
|               | 확인 취소                                                                 |                                                   |
|               |                                                                       |                                                   |

| 🕽 통화 상세 기록 통계 |                                                      |                                |                      |             |          |                     |                    |           |             |           |      |
|---------------|------------------------------------------------------|--------------------------------|----------------------|-------------|----------|---------------------|--------------------|-----------|-------------|-----------|------|
| Asteris       | CDR (                                                | 통화 상                           | 세 기록 등               | 통계 <b>)</b> |          |                     |                    |           |             |           |      |
| 도움 말은         |                                                      |                                |                      |             |          |                     |                    |           |             |           |      |
| 통한 기록         |                                                      |                                |                      |             |          |                     |                    |           |             |           |      |
| 통하자리비교        |                                                      | ● 윌 선택                         | 7월-2007 🔻            | □ 부터        |          | 7월-2001             | 7 🔽 🗆 2017         |           |             |           |      |
| 이번 수 드개       |                                                      | 이서태                            | 01 - 7월-2            |             | - UCJ    | 01 - 17             | 월-2007 👤           |           |             |           |      |
| 월일 오 동계<br>   |                                                      | • =                            |                      |             |          |                     |                    |           |             |           |      |
| 하루 통화량        |                                                      | 수 신                            |                      |             | • k      | 부검색 〇처음             | 음검색 이전체            | 검색 ○뒤부6   | 3           |           |      |
| 통화 녹음 자료      |                                                      | 발 신                            | 3002                 |             | • k      | 부검색 ○처음             | 음검색 〇 전체           | 검색 〇뒤부6   | 3           |           |      |
|               |                                                      | 수신자                            |                      |             | • k      | 부검색 〇처음             | 음검색 이전체            | 검색 〇뒤부6   | 3           |           |      |
|               |                                                      | 발신자                            |                      |             | • k      | 부검색 <u>C</u> 처음     | 음검색 <u>이</u> 전체    | 검색 오뒤부6   | -           |           |      |
|               |                                                      | 통신 채널                          |                      |             | _        |                     |                    |           | -           |           |      |
|               |                                                      | 지수 지가                          |                      | 0.0         |          | <b>C</b> . <b>C</b> |                    |           |             |           |      |
|               |                                                      | 지독지인                           |                      |             |          |                     |                    | 2020      | ~           |           |      |
|               |                                                      |                                |                      | e           | 👌 검색     | 결과 : 분 🤨            | - 초 <sup>(</sup> ) |           |             |           |      |
|               |                                                      |                                |                      |             |          |                     |                    |           |             |           |      |
|               |                                                      |                                |                      |             |          |                     |                    |           |             |           |      |
|               | • 통화 기록 •                                            |                                |                      |             | 통화횟수     | : 718               |                    |           |             |           |      |
|               | <u>통화일자</u><br>(************************************ | <u>통화시간</u> 계                  | 널 발신번호               | 이름          | 최종단기     | <u>수신번호</u>         | 수신자 이름             | 상태        | <u>지속시간</u> | <u>통화</u> |      |
|               | 1. 2007-07-24                                        | 10:33:27 IAX2                  | /lu 3002             |             | Dial     | 1900                |                    | ANSWERED  | 01:46       | 01:44     |      |
|               | 2. 2007-07-20                                        | 11:56:34 IAX2                  | /lu 3002             |             | Playback | 36682402            |                    | ANSWERED  | 00:15       | 00:15     |      |
|               | 5. 2007-07-20<br>4 2007-07-20                        | 11:57:10 IAX2<br>11:56:53 IAX2 | /iu 3002<br>/lu 3002 |             | Playback | 36682402            |                    | ANSWERED  | 00:15       | 00:15     |      |
|               | 5. 2007-07-20                                        | 17:02:09 IAX2                  | /lu 3002             |             | Dial     | 36682402            |                    | ANSWERED  | 00:12       | 00:12     |      |
|               | 6. 2007-07-20                                        | 17:23:25 IAX2                  | /lu 3002             |             | Dial     | 36682402            |                    | ANSWERED  | 00:30       | 00:30     |      |
|               | 7. 2007-07-19                                        | 10:56:17 IAX2                  | /lu 3002             |             | Dial     | 1900                |                    | ANSWERED  | 01:18       | 01:09     |      |
|               |                                                      |                                | 4                    |             |          |                     |                    | ALCHIEDED |             | 00.00     | - 11 |

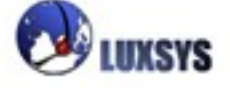

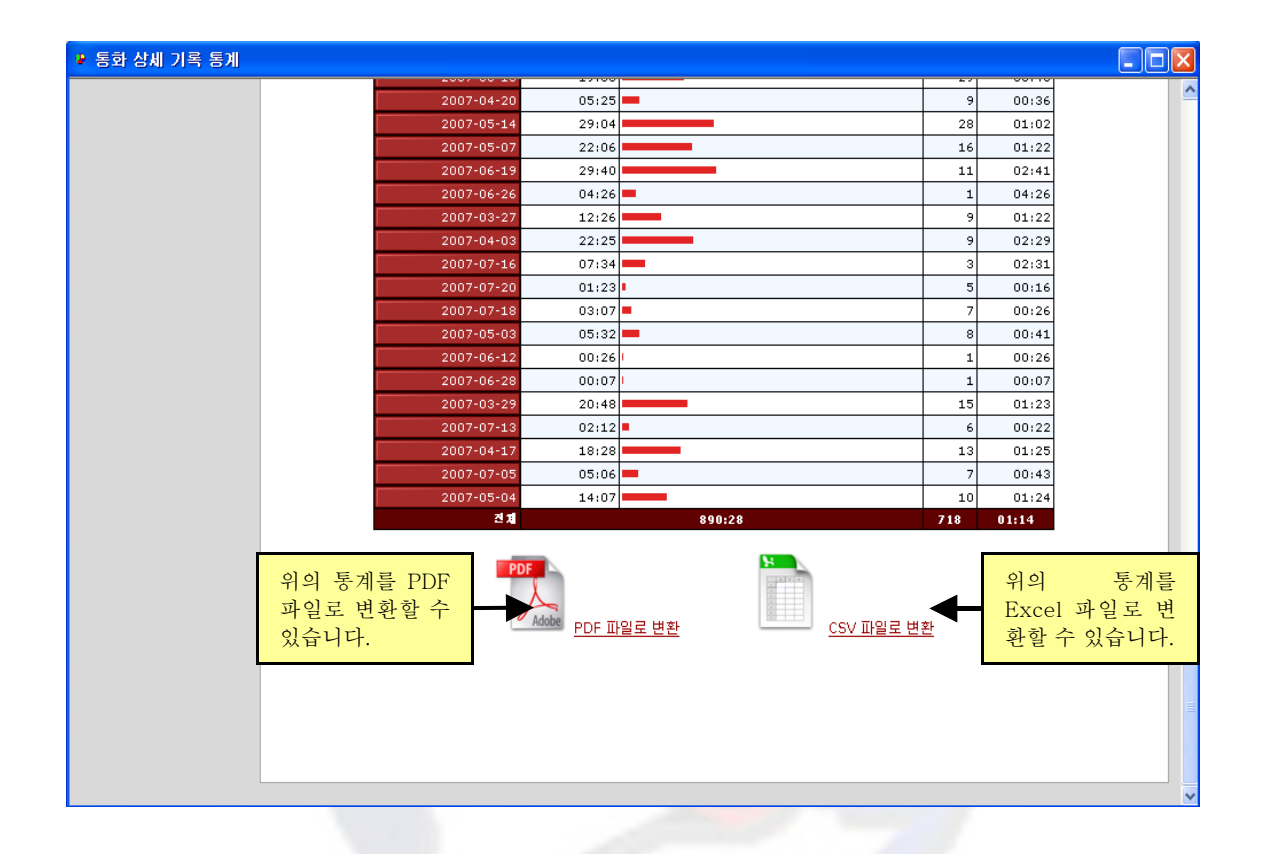

월 선택 : 찾고자 하는 월을 선택합니다. 부터와 까지를 체크하지 않으면 전체 일자 검색이 됩 니다.

일 선택 : 찾고자 하는 일을 선택합니다. 부터와 까지를 체크하지 않으면 전체 일자 검색이 됩 니다.

발신 : 찾고자 하는 발신자의 번호를 입력합니다.

수신 : 찾고자 하는 수신자의 번호를 입력합니다.

수신자 : 찾고자 하는 수신자의 이름을 입력합니다.

발신자 : 찾고자 하는 발신자의 이름을 입력합니다.

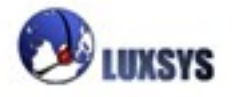

통신 채널 : 찾고자 하는 통신채널을 입력합니다. SIP, Zap, IAX2 대문자 소문자 구별하여 입 력해야 합니다.

세부검색 : 찾고자 하는 항목의 이름을 정확히 입력해야 검색 목록이 나옵니다.

처음검색 : 찾고자 하는 항목 이름의 처음 부분만 입력하여도 그 해당사항에

맞는 검색 목록이 나옵니다.

전체검색 : 찾고자 하는 항목 이름의 처음이나 중간이나 끝부분만 입력하여도 그 해당사항에 맞는 검색 목록이 나옵니다.

뒤부터 : 찾고자 하는 항목 이름의 끝부분만 입력하여도 그 해당사항에 맞는 검색 목록이 나 옵니다.

지속 시간 : 통화시간을 검색하고 싶을 때 사용합니다.

>: 초과를 의미합니다. 초과는 50초과를 설정하였을 때 49이상의 숫가자 검색 됩니다.
≥: 이상을 의미합니다. 이상은 50이상을 설정하였을 때 50이상의 숫자가 검색 됩니다.
=: 같은 수를 의미합니다. 50을 설정하였을 대 50의 숫자만 검색 됩니다.
≤: 이하를 의미합니다. 이하는 50이하를 설정하였을 때 50이하의 숫자가 검색 됩니다.
<: 미만을 의미합니다. 미만은 50미만을 설정하였을 때 49미만의 숫자가 검색 됩니다.</li>

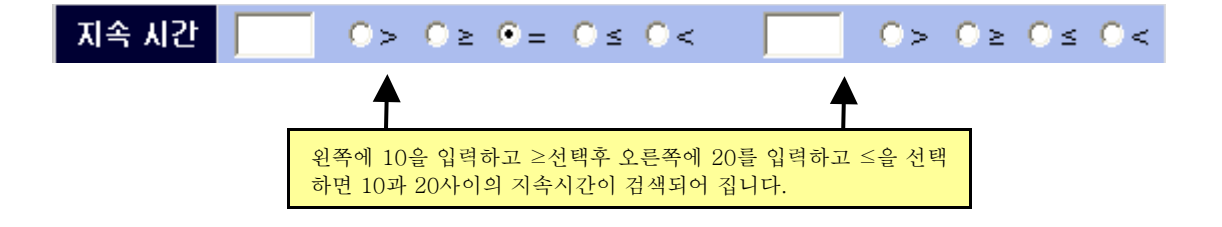

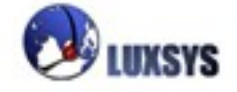

| ▲리포트             | ×                           |
|------------------|-----------------------------|
| 기 간 [2007-08-02] | 🗧 💽 ~ 🛛 2007-08-02 🛊 💽      |
| 종합 근무 실적         | 이번 달 이번 주 오늘<br>한 달 일 주일 어제 |

기간 : 검색하고 싶은 리포트 날자를 설정할 수 있습니다. 이번 달 : 리포트 날자가 이번 달로 변경됩니다. 이번 주 : 리포트 날자가 이번 주로 변경됩니다. 오늘 : 리포트 날자가 오늘로 변경됩니다. 한달 : 리포트 날자가 오늘을 기준으로 하여 한달 동안의 날자로 변경됩니다. 일 주일 : 리포트 날자가 오늘을 기준으로 하여 일 주일 동안의 날자로 변경됩니다. 어제 : 리포트 날자가 오늘을 기준으로 하여 어제로 변경됩니다. 종합 근무 실적 : 설정한 기간에 따라 리포트를 열람할 수 있습니다.

| ◎ 레포트 미리          | 보기       |       |                     |          |       |          |       |          |         |     |          |           | × |
|-------------------|----------|-------|---------------------|----------|-------|----------|-------|----------|---------|-----|----------|-----------|---|
| <b>파일(E)</b> 보기(\ | ) 확대(⊵   | 1)    |                     |          |       |          |       |          |         |     |          |           |   |
| a 🐹 🔍             | ) HON [  | 1     | 臺 교차( <u>G</u> ): 1 | )<br>    | 래 1 🕱 | 줌(길)     | •     | 민쇄 매수: 1 | ×       |     |          |           |   |
|                   |          |       |                     |          |       |          |       |          |         |     |          |           | ^ |
|                   |          |       |                     |          |       | 조치 그     | ㅁ 시 저 |          |         |     |          |           | _ |
|                   |          |       |                     |          | _     | 농압 근     | 두 실식  |          |         |     |          |           |   |
|                   |          |       |                     |          |       |          |       |          |         |     |          |           |   |
| 기간 : ;            | 2007-07- | -03(ā | 타요일) ~ 2007         | -08-03(= | 금요일)  |          |       | 기준일시:    | 2007-08 | -03 | 시간 10:3  | 1:15      |   |
|                   | 민 적      | 사     | 함                   |          |       | 총 통 화    |       |          |         | 통 화 | 성 공      |           |   |
| 성명                |          |       | 근무일수                | 건수       | 일평균   | 시간       | 일병균   | 건수       | 일평균     | 성공율 | 시간       | 일평균       |   |
| 상담원               |          |       | 24                  | 615      | 25    | 11:01:02 | 1:04  | 457      | 19      | 74  | 10:32:55 | 1:23      |   |
| 홍길동               |          |       | 22                  | 104      | 4     | 1:26:56  | 0:50  | 84       | 3       | 80  | 1:23:05  | 0:59      |   |
| 홍길명               |          |       | 22                  | 105      | 4     | 2:09:24  | 1:14  | 90       | 4       | 85  | 2:05:40  | 1:23      |   |
| 합계                | 3        | 명     | 68                  | 824      |       | 14:37:22 |       | 631      | 26      |     | 14:01:40 |           |   |
| 평균                |          |       |                     | 275      | 11    | 1:02     | 1:02  | 210      | 9       | 80  | 1:15     | 1:15      | ~ |
|                   |          |       |                     |          |       |          |       |          |         | HO  | 지 1 의 1  | 중: 페이지 넓이 |   |

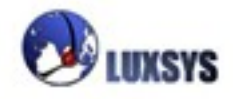

## 7. 녹취 서버 정보

DCR의 보기탭에서 녹취 서버 정보를 클릭하게 되면 다음과 같은 화면이 나타나게 됩니다.

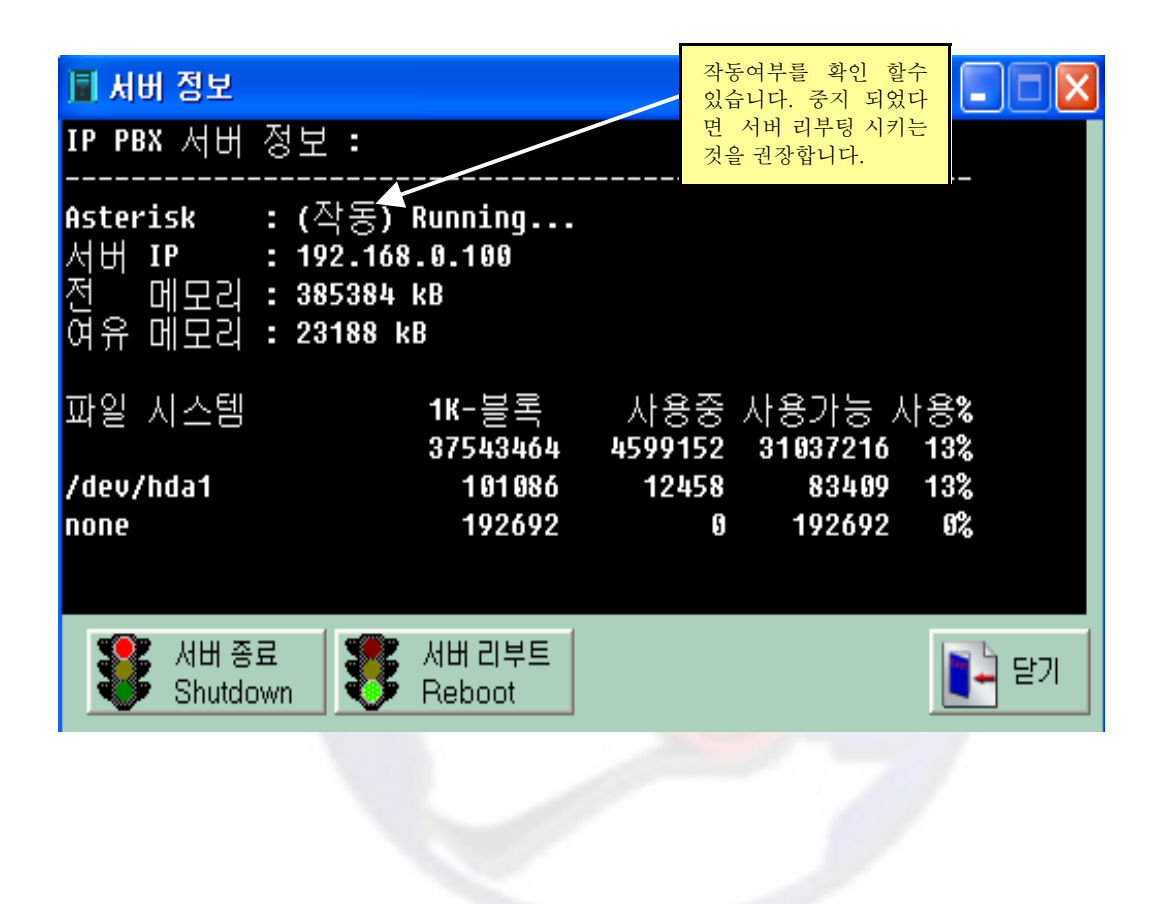

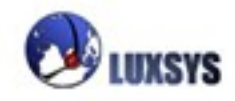

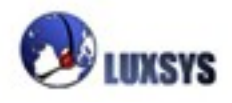

| ▲ DCR 녹취 매니저 ve<br>파일(E) 편집(E) 보기() | e <mark>r 1.0.h &lt;1900&gt;</mark><br>⊻) 관리( <u>S</u> ) 창(₩) 도움 | 말(표)   |                                     |             |                |          |
|-------------------------------------|------------------------------------------------------------------|--------|-------------------------------------|-------------|----------------|----------|
| <b>함후</b> 새고객 📑                     | 고 🔍 사용자관리 (U)<br>코드관리 ( <u>0</u> )                               | 段 청취조건 | <sup>1</sup> 5 <sup>75</sup> 통계조건 🕞 | 통화통계        | V              |          |
| O<br>BUISYS                         |                                                                  |        |                                     |             | C)<br>AUXSYS   |          |
| OUXSYS.                             |                                                                  |        | O<br>DUKSYE                         | O<br>DUXSYS | O<br>DUKSYS    |          |
| OUXSYS.                             |                                                                  |        | OUKSYS.                             | OUXSYS.     | O<br>DUXSYS    |          |
|                                     |                                                                  |        |                                     |             | 2007-07-30 월요일 | 14:22:21 |

코드관리

사용자관리

관리 세부메뉴

#### 1. 사용자관리

| ▲ 사용자                                                     |                                                                              |                                                                                             | X                                             |
|-----------------------------------------------------------|------------------------------------------------------------------------------|---------------------------------------------------------------------------------------------|-----------------------------------------------|
| 0H0  <b>[ </b><br>admin<br>1900<br>1100<br>사원의 비<br>입력할 수 | 이름<br> 상연락 번호를<br>있습니다.                                                      | 아이디       admin         이름       ····································                       | 이전 비밀번호 *****<br>새 비밀번호<br>재 확인<br>④ 비밀 번호 변경 |
| 새사원 등<br>력란에 입<br>정보 수정<br>록이 가능<br>프로그램 사용<br>A/S담당자를    | 록을 클릭후 입<br>력을 하고 사원<br>을 하면 사원 등<br>합니다 ♪<br>용자 및 A/S담당자를 등<br>등록하기 위해서는 부, | <ul> <li>☆ 새 사원 등록</li> <li>◆ 사원 정보 수정</li> <li>록합니다.</li> <li>서를 기사로 선택하여야 합니다.</li> </ul> | 🗙 삭제 🚺 달기                                     |

사용자의 대한 신상정보를 기입할 수 있습니다.

(예:오른쪽 하단에 내선번호를 지정하면 지정된 내선번호에 전화가 왔을 경우 화면에 나타나게 됩니다.)

아이디 : 자신의 편의에 맞게 아이디를 입력할 수 있습니다.

이름 : 자신의 이름을 입력할 수 있습니다.

부서 : 해당 등록자의 부서를 선택할 수 있습니다.

권한: ADMIN : 관리자로서 dcr의 모든 기능을 사용할 수 있습니다.

USER : dcr의 통화기록 관리, 데이터 백업, 코드관리 기능을 사용하지 못하게 됩니다.

GUEST : 어떤 기능이 있는지 살펴 보는 것 으로써 직접적으로 dcr을 사용하지는 못합니다.

직급:해당 등록자의 직급을 선택할 수 있습니다.

입사일 : 본사의 입사일을 입력할 수 있습니다.

퇴사일 : 본사에서 퇴사일을 입력할수 있습니다.

비상연락 : 해당 등록자의 비상연락을 입력할수 있습니다.

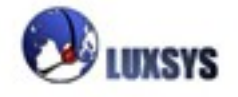

#### 2.코드관리

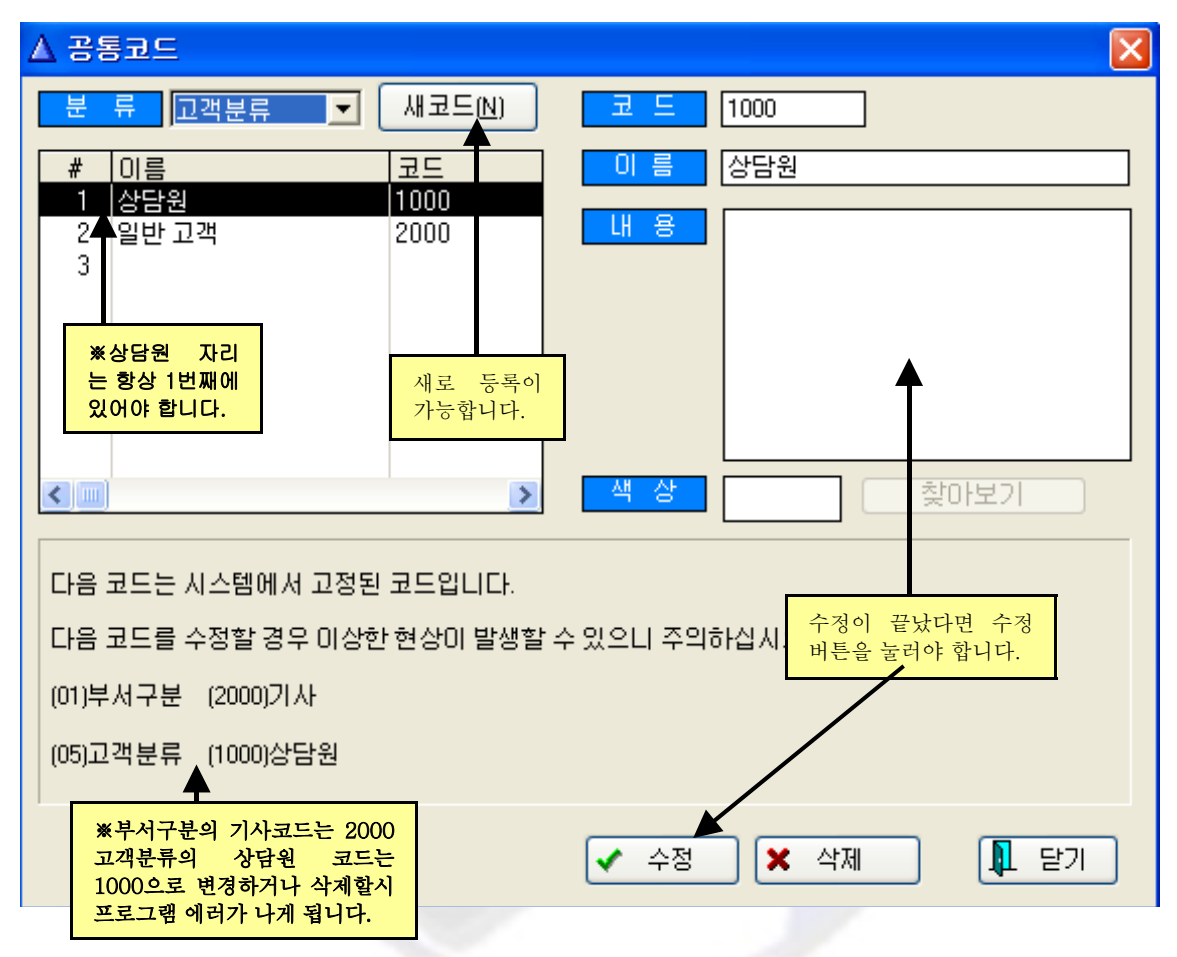

부서구분/직책구분/상담구분/결재구분/고객분류/관리방법 등으로 나누며 등급.직급을 구분할 수 있습니다.

**부서구분 :** 사용자 관리의 부서에 해당하는 것으로 추가하고자 할 경우 공통코드 부서구분에서 등록을 합니다.

**직책구분 :** 사용자 관리의 직책에 해당하는 것으로 추가하고자 할 경우 공통코드 직책구분에서 등록을 합니다.

상담구분 : 개발중에 있습니다.

**결재구분 :** 수금관리의 고객을 구분하는 것으로 그에 맞는 색상으로 지정해놓는다면 수금관리 수월해 집니다.

고객분류 : 고객의 등급을 지정 하는것으로 DCR 메인화면의 고객분류에 해당합니다.

**관리방법 :** DCR 메인화면의 고객분류 식으로 등록하는 것으로써 편의에 맞게 등록하는 것이 좋습니다. 고객목록 창에서 관리방법에 맞게 등록되어 있는 고객을 따로 검색할 수 있습니다.

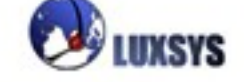

## 창 세부메뉴

가로 배열해 보기 / 기울여 보기

## 도움말

기본적으로 F1을 누르면 도움말 매뉴얼이 나오게 됩니다. 또한 궁금한 사항이 있을 시에는 도움말 찾기 등으로 검색할 수 있습니다.

## 온라인 업데이트

온라인 업데이트를 통해 자신의 프로그램이 최신버전인지 알 수 있습니다.

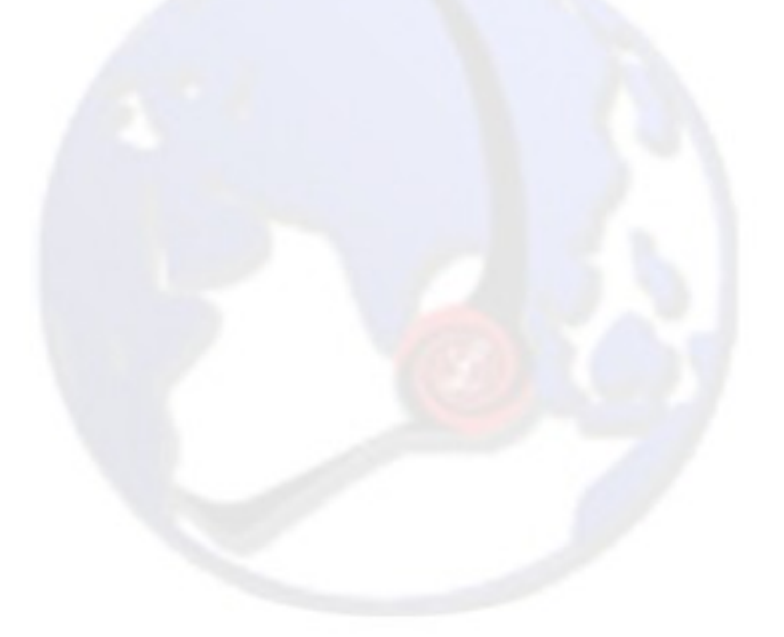

이용에 착오 없으시기 바랍니다.

고객 상담 전화번호 : 02-3439-2400 홈페이지 : <u>http://www.luxsys.net</u>

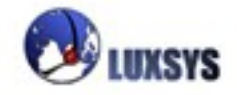

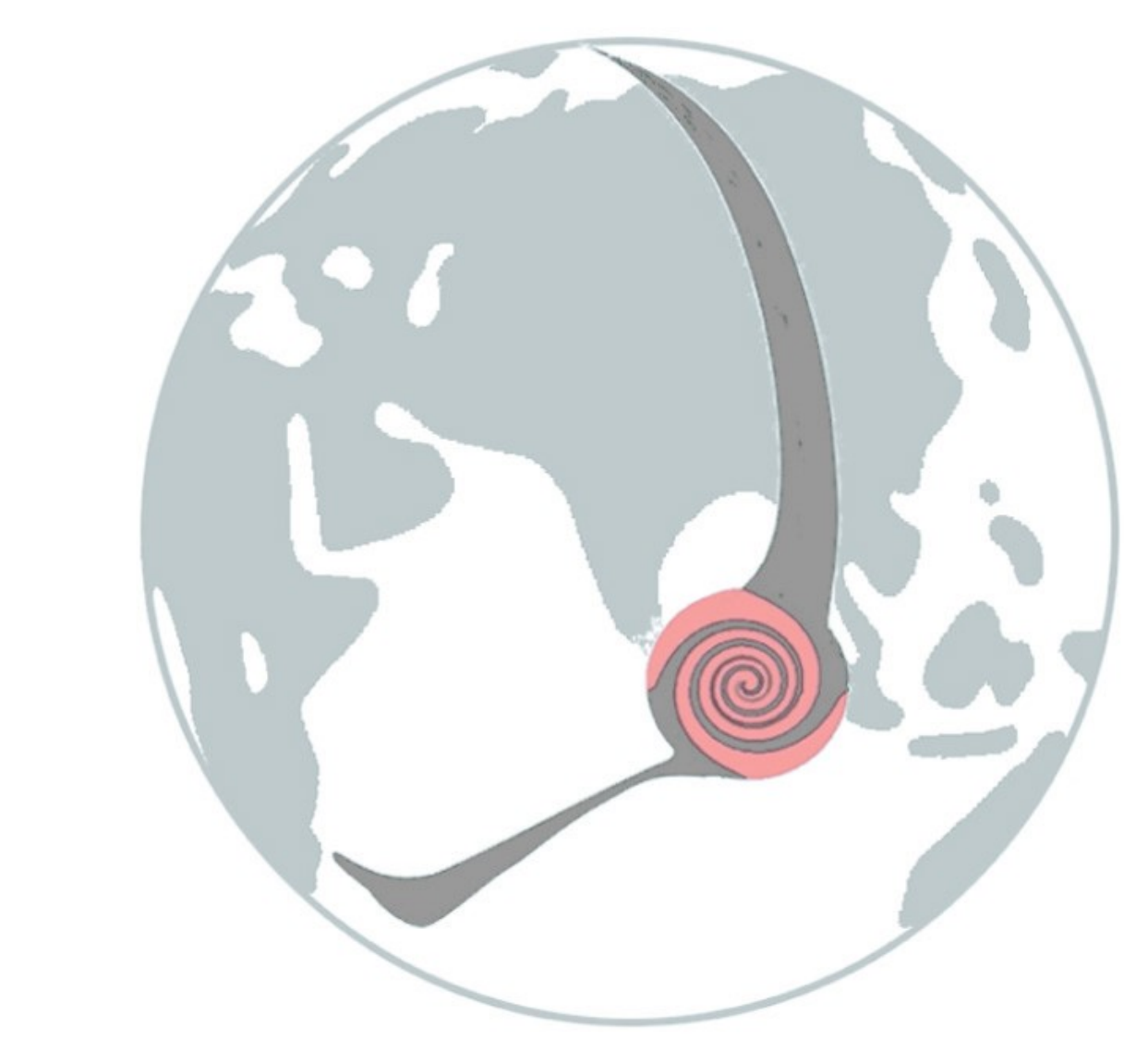

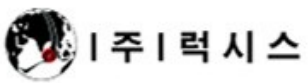

**서울사무소.** 서울시 영등포구 문래동 3가 54-66 에이스 하이테크시티 5동 504호 Tel) 02.3439-2400 Fax) 02.3439-2403 E-mail : support@luxsys.net Home : www.luxsys.net